## Windows 8 Safe Mode

Simply hold Shift and clicking Restart. From the Start screen click the Power button, press and hold the Shift key, and click Restart.

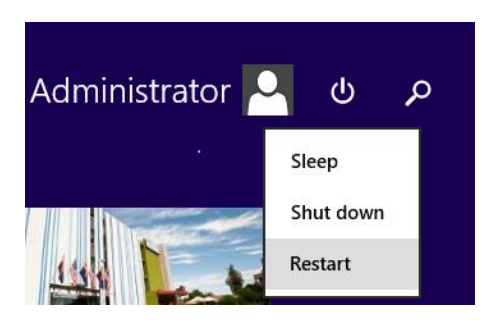

You will see the next screen, click on the Troubleshoot tile.

| Choose an option |                                                                    |  |  |
|------------------|--------------------------------------------------------------------|--|--|
| $\rightarrow$    | Continue<br>Exit and continue to Windows 8.1                       |  |  |
| ł                | Troubleshoot<br>Refresh or reset your PC, or use<br>advanced tools |  |  |
| <del></del> Ф    | Turn off your PC                                                   |  |  |

Click on the Advanced options button.

| ¢ | Troubleshoot |                                                                                                |
|---|--------------|------------------------------------------------------------------------------------------------|
|   | ÷.           | Refresh your PC<br>fyour PC isn't running well, you can<br>efresh it without losing your files |
|   | <u>O</u> .   | Reset your PC<br>If you want to remove all of your files,<br>you can reset your PC completely  |
|   | ;<br>₹       | Advanced options                                                                               |

Click the Startup Settings option.

| 1 Restore<br>e point recorded on your<br>e Windows | C:/ | Command Prompt<br>Use the Command Prompt for<br>advanced troubleshooting |
|----------------------------------------------------|-----|--------------------------------------------------------------------------|
| 1 Image<br>가y<br>ndows using a specific<br>ge file | ₽   | Startup Settings<br>Change Windows startup behavior                      |
| latic Repair<br>s that keep Windows from           |     |                                                                          |

## Click the Restart button.

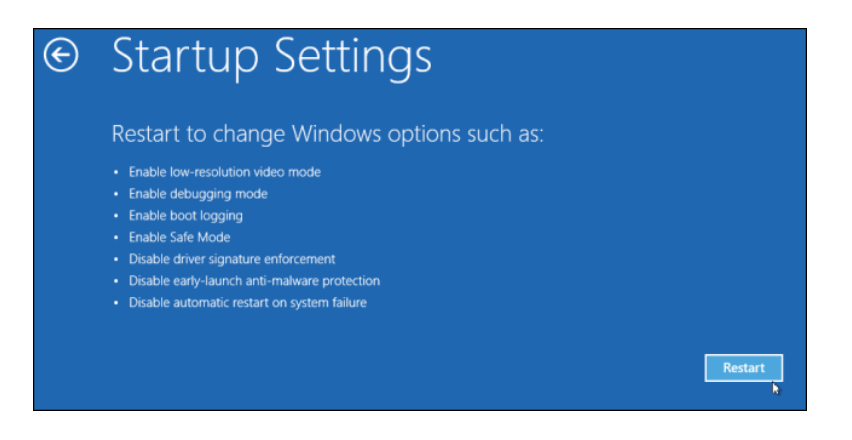

It will boot to this screen, select F5 (Safe Mode with Networking)

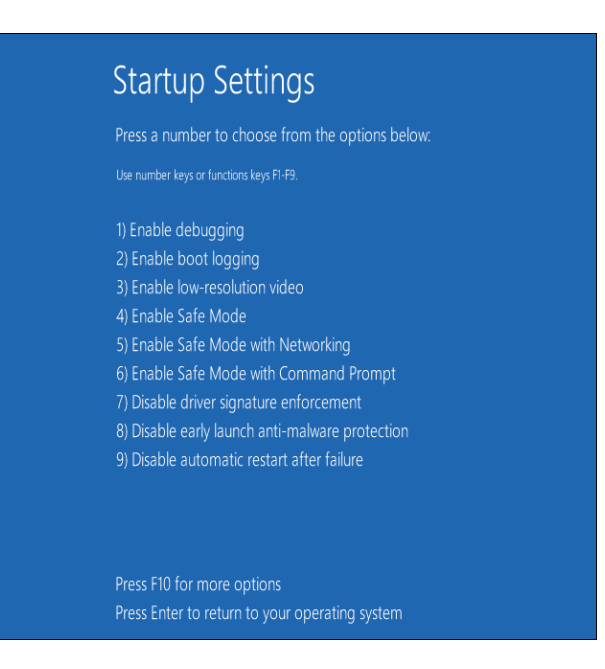

You will now follow the CLSO update procedure for both the MCU and OSD firmware. \* Keep in mind when the CLSO is put into update mode, it will not automatically show up as an external drive in Safe Mode. You will need to open This PC and the drive will show there. Then proceed as normal.

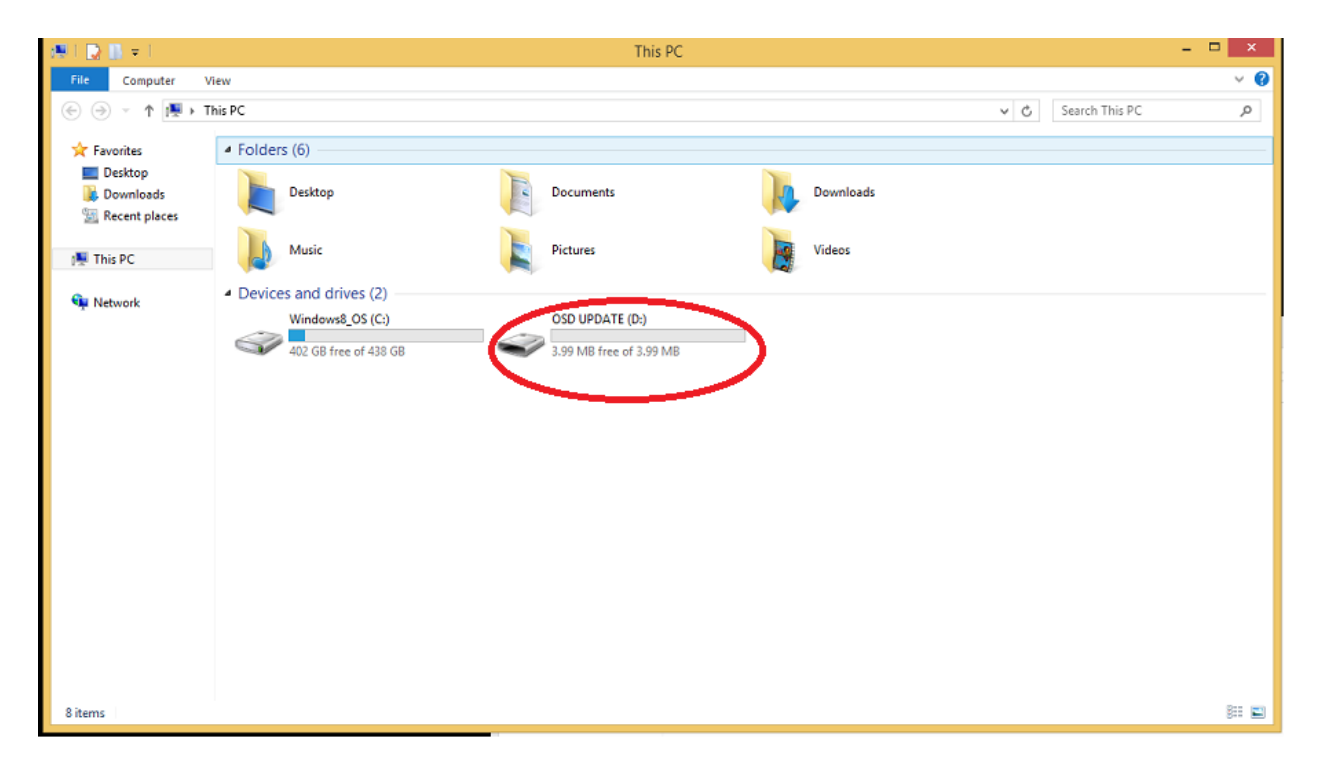

Once you are done with the update simply restart the computer and it will boot normally.